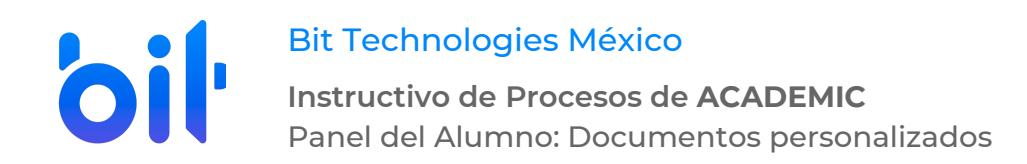

# DESARROLLO

## Documentos personalizados.

- 1. Ingresar a la instancia de la Institución Educativa (ej. escuela.academic.lat).
- 2. Iniciar sesión. Ingresar los datos de acceso (correo electrónico o matrícula y contraseña).

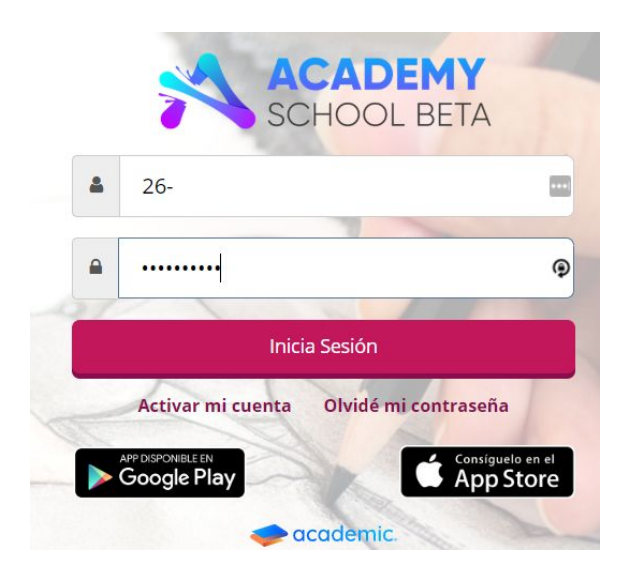

3. Seguir la ruta Menú principal>Documentos personalizados.

| *  | ACADEMY<br>SCHOOL BETA             |    | <b>2</b><br>⊠    |     |     |         |     | R RO    | sario    | ÷  |
|----|------------------------------------|----|------------------|-----|-----|---------|-----|---------|----------|----|
| \$ | Pagos                              | Bi | envenid@ Rosario |     |     |         |     |         |          |    |
|    | Datos fiscales                     |    | 🗣 Avisos         |     |     |         |     |         |          | T  |
|    | Documentación de la<br>institución |    |                  |     |     |         |     |         |          |    |
| i  | Información familiar               |    |                  |     |     |         |     |         |          |    |
| *  | Integrantes de la familia          |    |                  |     |     |         |     |         |          |    |
| Ð  | Atención médica                    |    |                  |     |     |         |     |         |          |    |
|    | Vinculación                        |    |                  |     |     |         |     |         |          |    |
| ۹. | Centro de mensajes                 |    |                  |     |     |         |     |         |          |    |
|    | Noticias                           |    | 🛗 Calendario     |     |     |         |     |         |          |    |
| ľ  | Perfil                             |    | Hov              |     | Ma  | vo 2020 |     | Mes Ser | nana Día |    |
|    | Documentos personalizados          |    | Dom              | Lun | Mar | Mie     | lue | Vie     | S        | ab |

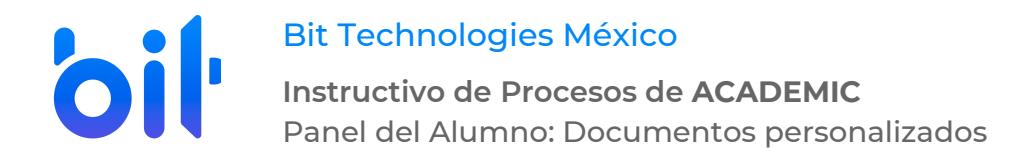

4. Se muestra la vista principal de la sección Documentos personalizados.

| Ģ        | Documentos Personalizados                                                                                               |        |
|----------|----------------------------------------------------------------------------------------------------|--------|
| 10       | Selecciona uno de los formatos de la lista desplegable, ingresa la información requerida y da click en el botón Mostrar |        |
| •        | Formato                                                                                                    |        |
| Ê        |                                                                                                    | OCTRAD |
| <b>a</b> |                                                                                                    | DSTRAR |
| 1        |                                                                                                    |        |
| •        | Ingress la requerida para consultar el formate colossionado                                                             |        |
| ¥        | ingresa lo requerido para consultar el formato seleccionado                                                             |        |
|          |                                                                                                    |        |
| 4        |                                                                                                    |        |
|          |                                                                                                    |        |
|          |                                                                                                    |        |

5. El campo Formato lista los disponibles en el panel del alumno.

| Documentos Personalizados                                                                                               |         |
|----------------------------------------------------------------------------------------------------|---------|
| Selecciona uno de los formatos de la lista desplegable, ingresa la información requerida y da click en el botón Mostrar |         |
| Formato                                                                                                    |         |
| Formato Personalizado 1                                                                                                 |         |
| Formato Personalizado 1                                                                                                 |         |
| Solicitud 2                                                                                                    | MOSTRAR |
|                                                                                                    |         |
|                                                                                                    |         |

Ingresa lo requerido para consultar el formato seleccionado

6. Para generarlo es necesario elegir el formato a generar, una opción en el otro filtro que se muestra y dar clic en MOSTRAR.

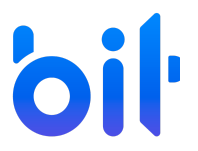

Bit Technologies México

Instructivo de Procesos de ACADEMIC Panel del Alumno: Documentos personalizados

| Documentos Personalizados                                                                                               |         |
|----------------------------------------------------------------------------------------------------|---------|
| Selecciona uno de los formatos de la lista desplegable, ingresa la información requerida y da click en el botón Mostrar |         |
| Formato                                                                                                    |         |
| formato de inscripcion personalizado con descuentos                                                                     | ]       |
| Ciclo escolar                                                                                                    |         |
| Ene 20-Jun 20 LICENCIATURA EN ADMINISTRACIÓN                                                                            |         |
|                                                                                                    | Mostrar |

Ingresa lo requerido para consultar el formato seleccionado

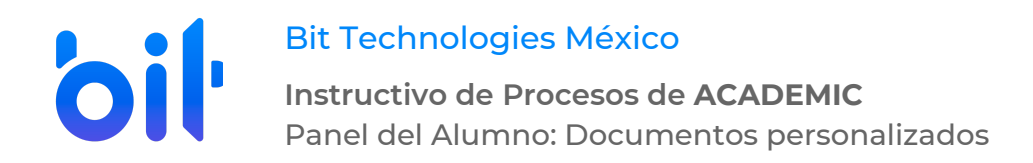

**7.** La plataforma muestra un mensaje indicando que el formato se ha generado exitosamente y el informe se puede consultar en el editor de la parte inferior.

| Documentos Personalizados                                                                                               |         |
|----------------------------------------------------------------------------------------------------|---------|
| Selecciona uno de los formatos de la lista desplegable, ingresa la información requerida y da click en el botón Mostrar |         |
| Formato                                                                                                    |         |
| formato de inscripcion personalizado con descuentos                                                                     | ]       |
| Ciclo escolar                                                                                                    |         |
| Ene 20-Jun 20 LICENCIATURA EN ADMINISTRACIÓN                                                                            |         |
|                                                                                                    |         |
|                                                                                                    | Mostrar |
|                                                                                                    |         |
|                                                                                                    |         |

Ingresa lo requerido para consultar el formato seleccionado

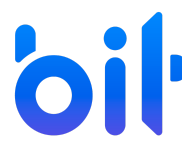

Bit Technologies México

Instructivo de Procesos de ACADEMIC Panel del Alumno: Documentos personalizados

### Solicitud de Inscripción

#### DATOS DEL ALUMNO

| Nombre completo          |                                                                                                    |  |
|--------------------------|----------------------------------------------------------------------------------------------------|--|
|                          | Femenino                                                                                               |  |
| Fecha de nacimiento      |                                                                                                    |  |
| 31/03/1993 12:00:00 a.m. |                                                                                                    |  |
| CURP/ID                  |                                                                                                    |  |
| GETR930331MASMRS08       |                                                                                                    |  |
|                          |                                                                                                    |  |
|                          |                                                                                                    |  |
|                          | Fecha de nacimiento           31/03/1993 12:00:00 a. m.           CURP/ID           GETR930331MASMRS08 |  |

#### DIRECCIÓN DEL ALUMNO

| Domicilio | Entre calle | Y calle  |  |
|-----------|-------------|----------|--|
|           | Rosas       | Lirio    |  |
| Colonia   | Municipio   |          |  |
| Centro    | Toluca, Me  | éxico    |  |
| Teléfonos | Correo ele  | ctrónico |  |
| 45245242  | rosario@g   | mail.com |  |

#### INFORMACIÓN DEL PLAN DE PAGOS

| Concepto                            | Descuento                                                                                                    | Becas                                                                                                    | Importe unitario                                                                                                    | Beca                                                                                                    | Importe total                                                                                                    |
|-------------------------------------|----------------------------------------------------------------------------------------------------|----------------------------------------------------------------------------------------------------|----------------------------------------------------------------------------------------------------|----------------------------------------------------------------------------------------------------|----------------------------------------------------------------------------------------------------|
| Colegiatura Mes                     |                                                                                                    |                                                                                                    | \$3,500.00                                                                                                    | \$0.00                                                                                                    | \$3,500.00                                                                                                    |
| de pago: Enero                      |                                                                                                    |                                                                                                    |                                                                                                    |                                                                                                    |                                                                                                    |
| Inscripción Mes de<br>pago: Enero   |                                                                                                    |                                                                                                    | \$1,500.00                                                                                                    | \$0.00                                                                                                    | \$1,500.00                                                                                                    |
| Colegiatura Mes<br>de pago: Febrero |                                                                                                    |                                                                                                    | \$3,500.00                                                                                                    | \$0.00                                                                                                    | \$3,500.00                                                                                                    |
| Colegiatura Mes<br>de pago: Marzo   |                                                                                                    |                                                                                                    | \$3,500.00                                                                                                    | \$0.00                                                                                                    | \$3,500.00                                                                                                    |
| Colegiatura Mes<br>de pago: Abril   |                                                                                                    |                                                                                                    | \$3,500.00                                                                                                    | \$0.00                                                                                                    | \$3,500.00                                                                                                    |
| Colegiatura Mes<br>de pago: Mayo    |                                                                                                    |                                                                                                    | \$3,500.00                                                                                                    | \$0.00                                                                                                    | \$3,500.00                                                                                                    |
| Colegiatura Mes<br>de pago: Junio   |                                                                                                    | Indefinido<br>(Nueva) 50.00% =<br>1750.00  Promedio<br>(Nueva) 10.00% =                                                                                                    | \$3,500.00                                                                                                    | \$2,100.00                                                                                                    | \$1,400.00                                                                                                    |
|                                     | ColegiaturaMesde pago: EneroInscripción MesInscripción ZeneroMesde pago: FneroMesde pago: GalaturaMesde pago: MartoMesde pago: MartoMesde pago: AbrilMesColegiaturaMesde pago: MartoMesde pago: MartoMesde pago: MartoMesde pago: MartoMesde pago: JuniMes | ConceptoDescuentoColegiaturaMesde pago: EneroInscripción Mes depago: EneroEneroColegiaturaMesde pago: FebreroColegiaturaColegiaturaMesde pago: MarzoEneroColegiaturaMesde pago: AbrilEneroColegiaturaMesde pago: AbrilEneroColegiaturaMesde pago: MayoEneroColegiaturaMesde pago: JunioEnero | ConceptoDescuentoBecasColegiatura Mes<br>de pago: EneroInscripción Mes de<br>pago: EneroColegiatura Mes<br>de pago: FebreroColegiatura Mes<br>de pago: MarzoColegiatura Mes<br>de pago: MarzoColegiatura Mes<br>de pago: MarzoColegiatura Mes<br>de pago: AbrilColegiatura Mes<br>de pago: AbrilColegiatura Mes<br>de pago: JunioIndefinido<br>(Nueva) 50.00% =<br>1750.00 Promedio<br>(Nueva) 10.00% = | ConceptoDescuentoBecasImporte unitarioColegiatura Mes<br>de pago: Enero\$3,500.00Inscripción Mes de<br>pago: Enero\$1,500.00Colegiatura Mes<br>de pago: Febrero\$3,500.00Colegiatura Mes<br>de pago: Marzo\$3,500.00Colegiatura Mes<br>de pago: Marzo\$3,500.00Colegiatura Mes<br>de pago: Abril\$3,500.00Colegiatura Mes<br>de pago: Abril\$3,500.00Colegiatura Mes<br>de pago: MayoIndefinido<br>(Nueva) 50.00% =<br>1750.00 Colegiatura Mes<br>de pago: JunioIndefinido<br>(Nueva) 50.00% =<br>Promedio<br>(Nueva) 10.00% =\$3,500.00 | ConceptoDescuentoBecasImporte unitarioBecaColegiatura Mes<br>de pago: Enero\$3,500.00\$0.00Inscripción Mes de<br>pago: Enero\$1,500.00\$0.00Colegiatura Mes<br>de pago: Febrero\$3,500.00\$0.00Colegiatura Mes<br>de pago: Marzo\$3,500.00\$0.00Colegiatura Mes<br>de pago: Marzo\$3,500.00\$0.00Colegiatura Mes<br>de pago: Marzo\$3,500.00\$0.00Colegiatura Mes<br>de pago: Marzo\$3,500.00\$0.00Colegiatura Mes<br>de pago: Maryo\$3,500.00\$0.00Colegiatura Mes<br>de pago: JunioIndefinido<br>(Nueva) 50.00% =<br>1750.00 Colegiatura Mes<br>de pago: JunioIndefinido<br>(Nueva) 50.00% =<br>1750.00 Mes<br>de pago: Junio\$3,500.00\$2,100.00Mes<br>de pago: Junio </td |